## Vejledning til adgang til klassefoto 2023

1. Klik på dette link

https://pbtoft.dk/elevsamfund

- 2. Indsæt dette password Klassefoto2023\_
- 3. klik "Indsend"

| ELEVSAMFUND<br>Aabenraa Statskole                                                           | å Admin 🕹 Students<br>Billeder |
|---------------------------------------------------------------------------------------------|--------------------------------|
| Beskyttet Med Adgangskode<br>For at se denne beskyttede post indtast adgangskoden nedenfor: |                                |
|                                                                                             | Indsend                        |
|                                                                                             |                                |

4. Vælge billede – klik på det.

|                                   |        |        | 🌢 Admin 🛛 👪 Students |
|-----------------------------------|--------|--------|----------------------|
| ELEVSAMFUND<br>Aabenraa Statskole |        |        |                      |
|                                   |        |        |                      |
|                                   |        |        |                      |
| S1983c                            | S1983u | S1983v | S1983x               |

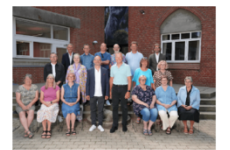

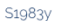

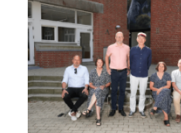

S1983z

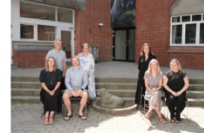

S1998a

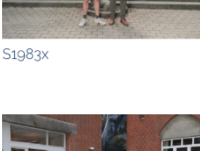

S1998b

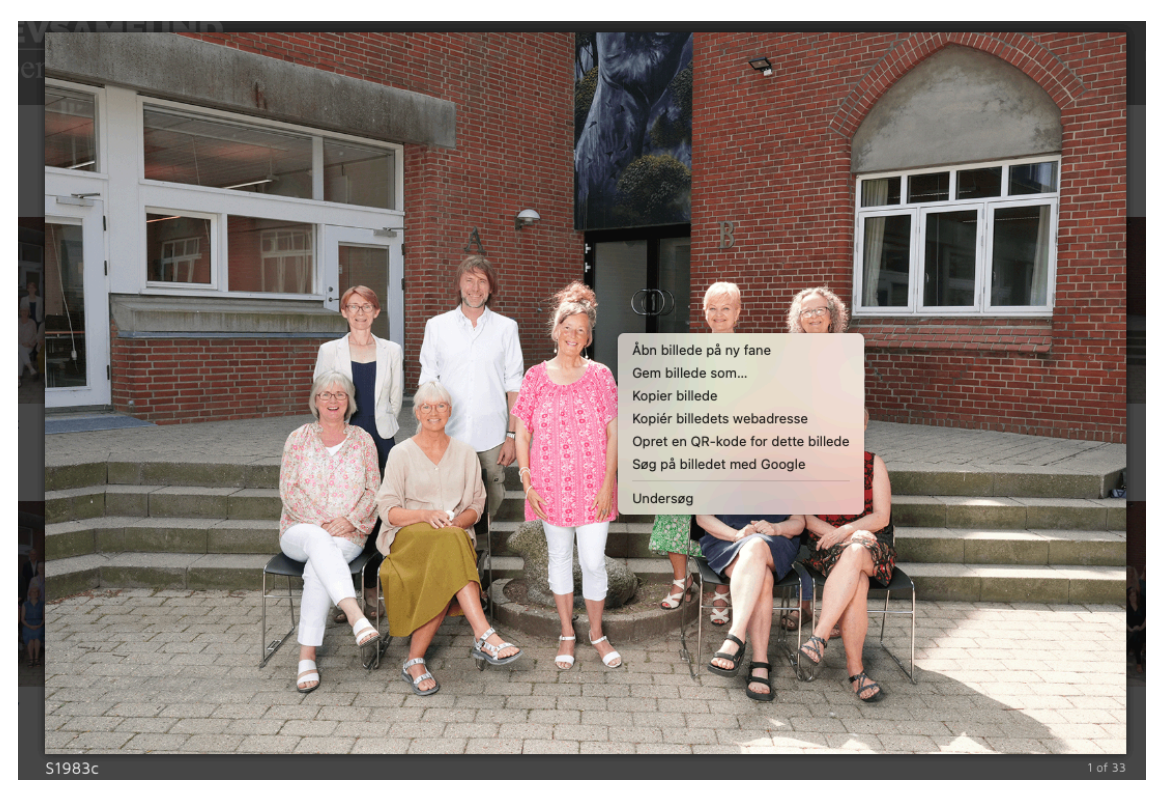

5. Højreklik på billede – Klik "gem billede som"